## クラーク・ 事務担当者向け メールでhokanを学ぼう

# <便利機能編> VOL.7 帳票の出力

hokanから送付状や加入契約一覧表、宛名ラベルも出力 できます!

hokanを活用する上で欠かせない 各種帳票出力に関するポイントを3つお伝えします!

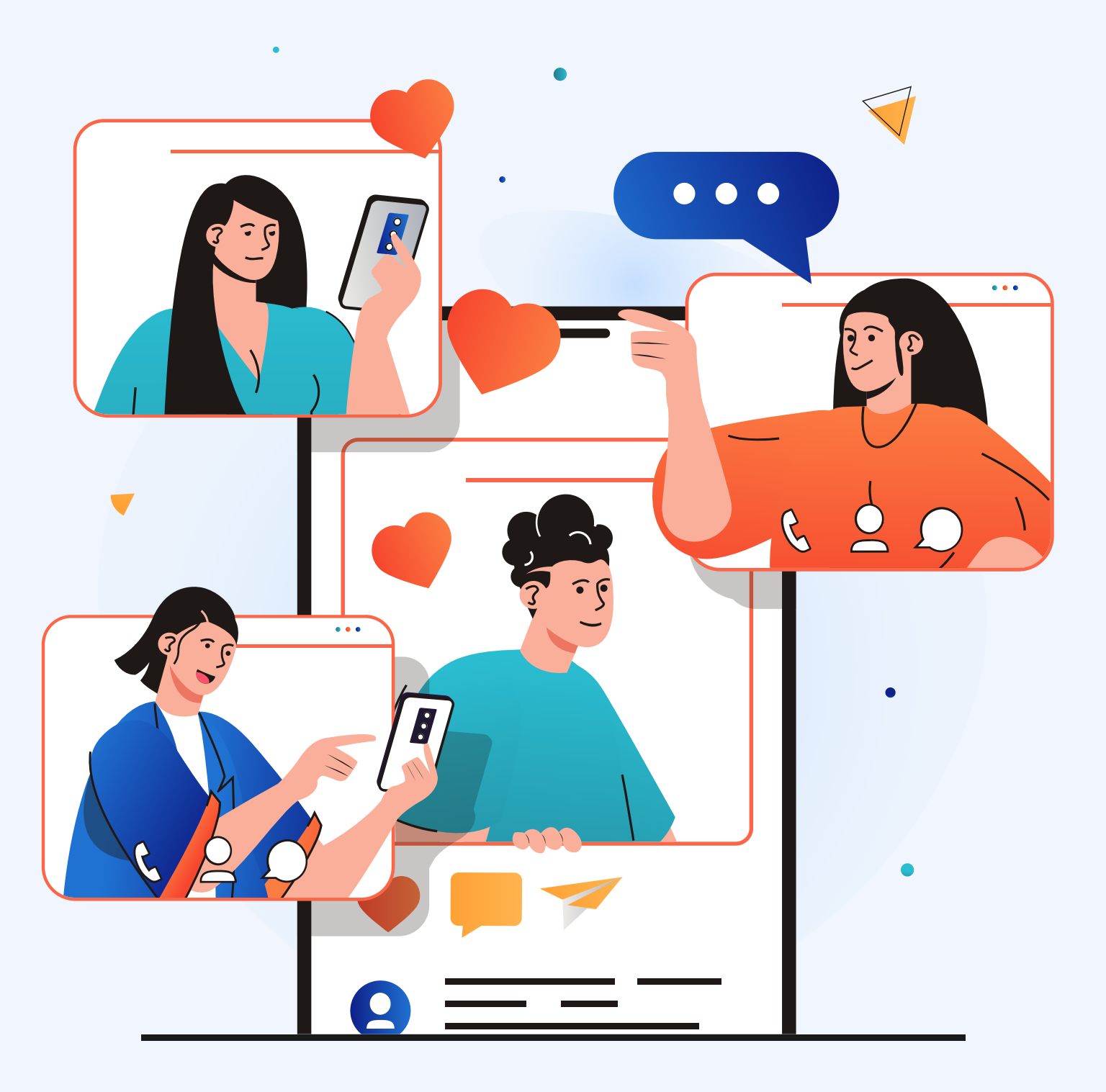

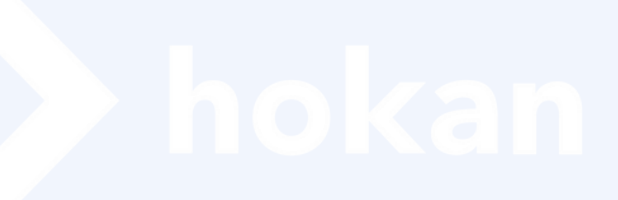

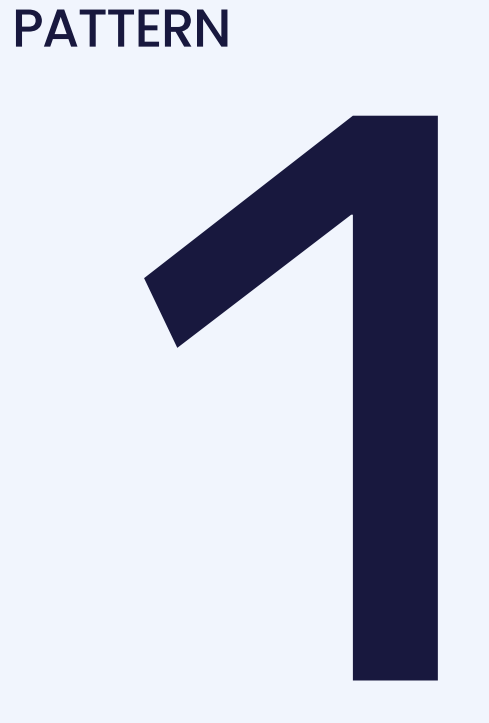

SCENE

送付状

| <sup>iow</sup><br>テンプレート登録で<br>らくらく送付状作成                                                                  | hok<br>送付<br>よく<br>メン |
|----------------------------------------------------------------------------------------------------|-----------------------|
| XAMPLE                                                                                                    | TIPS                  |
| ・ <b>申込書・資料送付のご案内</b><br>・ <b>口座振替依頼書送付のご案内</b><br>といった、よく使うパターンをあらか<br>じめ登録すれば、かんたんに送付状を<br>出力することができます。 | hok<br>状テ<br>※テ<br>必要 |

(anの顧客詳細画面>基本情報メニューから) †状を出力することができます。 使うシーン別にテンプレート登録しておき バーと共有すると便利です!

(an右上の人型アイコン>プロフィール>送付) ーンプレートからテンプレート作成が可能です。

シプレートの共有には権限が必要です。 Pに応じて管理者に権限追加を依頼しましょう。

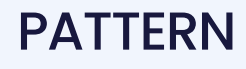

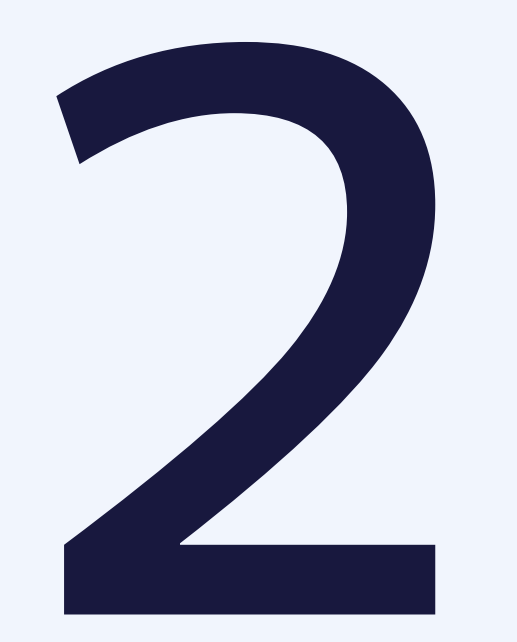

SCENE

宛名ラベル

HOW

Wordいらず!最新の 宛先情報でラベル作成

メニュー

TIPS

レイアウトに合わせて改行を入れたい時 は、顧客詳細>基本情報>宛名ラベル欄 で設定できます。

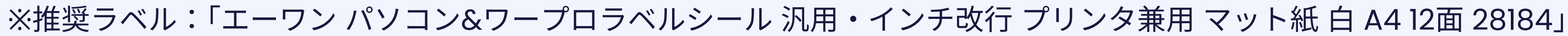

### 共同GWからデータインポートを行っている 場合は、常に最新の宛先情報で宛名ラベルを 作成できます。

| $\mathbf{O}$           | U U       |                                      |
|------------------------|-----------|--------------------------------------|
|                        | 姓         | 鈴木                                   |
|                        | 姓(カナ)     | スズキ                                  |
| D: 836535841<br>鈴木 今朝雄 | 誕生日       | 1993年(平成05年)10月04日(30歲)              |
| スズキ ケサオ                | FAX番号     | -                                    |
|                        | 携帯電話番号    | -                                    |
|                        | 携帯メールアドレス | -                                    |
| <= ···<br>会基本情報        | 住所        | 滋賀県長浜市地福寺町2-12-8 アーパンティ地福<br>寺町 13階  |
|                        |           | •                                    |
| × 914712               |           | 526-0036<br>滋賀県長浜市地福寺町2-12-8アーバンティ地福 |
| <b>2</b> 、関連情報         | 宛名ラベル     | 寺町13階                                |
| <b>2</b> 申込情報          |           | 鈴木 今朝雄 様                             |
| <b>〕</b> 契約情報          |           |                                      |

### PATTERN

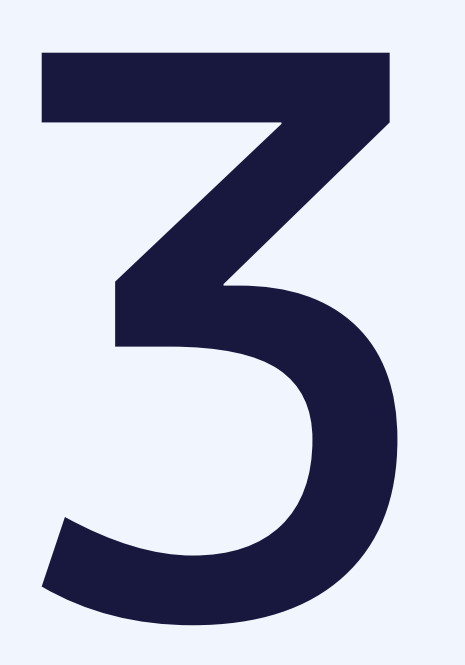

SCENE

加入契約一覧表

HOW 保有契約の一覧を ワンクリックで出力

ます。

TIPS

Excelで出力されるので、レイアウトや 内容を修正できます! 他社契約も含めて記入することで、切替 提案に活用するのもおすすめです。

₹110-0000 静岡県近松市

傷害太郎02 相

生命保険 保険会社/証 ご契約はあり

損害保険 保険会社/証料 - 体実保険 三井住友海上火災 傷害(含、所得補信 通傷害、第三分野 医療総合保険

被保険者生年月日

### 保険会社横断で、保有契約の一覧を Excelファイルに出力することができます。 お客様への加入契約説明にもお使いいただけ

|      |              |                      |              |                           |                   | 2022/02/22理本                       |
|------|--------------|----------------------|--------------|---------------------------|-------------------|------------------------------------|
|      |              |                      |              |                           |                   | 2023/02/223813                     |
|      |              |                      |              |                           |                   |                                    |
| サンフ  | プル           |                      |              |                           |                   |                                    |
| ł    |              |                      |              |                           |                   | hokar                              |
|      |              |                      |              |                           | 東京都千代             | 田区大手町1-6-14階                       |
|      |              |                      |              |                           |                   | TEL: 080-1111-2222                 |
|      |              |                      |              |                           | E-MAI             | L: test+ippan@hkn.jp               |
|      |              |                      |              |                           |                   | 担当:保険太郎                            |
|      | 亚来什枚別のプロ     | わた肥い 厚ノ 御北 中।        |              | 確認                        |                   |                                    |
|      | ご加入いただいて     | いるご契約の内容をお           | 知らせいたします。保   | 障内容のご確認にお役                | なてください。           | 「おい調査法                             |
| ++ / | 9.678        | 保護の対象/数保護者           | 18/4/14      |                           | お文仏保護料(円)         |                                    |
|      | 日本           | 保険の対象/論保険者           | 論構內容         | V <b>Q</b> \$\$           | 大支払 保険報(円)        | 二般的原語集                             |
|      |              |                      | 1100711      |                           | NACE OF ACTION    | C Athini 4                         |
|      | 御末 十月四十月四    | 被保険者: ショウガイタロウ       | 东广港港         | 1 224 567 10              | # 23 + 29 - 40 +1 | 短約日 2014-02-24                     |
|      | 傷害 太郎02 太郎02 | 被保険者: ショウガイタロウ<br>01 | 死亡後遠         | 1,234,567万円               | 払込方法 年払           | 契約日: 2014-03-24                    |
| Risk | 傷害 太郎02 太郎02 | 被保険者: ショウガイタロウ<br>01 | 死亡後遺<br>入院日額 | 1,234,567万円<br>1,234,567円 | 払込方法 年払<br>(年間保険料 | 契約日: 2014-03-24<br>満期日: 2024-03-24 |

1,234,567万円

分割回数 払込期間-

### hokan

### APPENDIX 送付状

- ・顧客詳細画面右上の **「送付状を出力」**ボタンから 送付状を作成できます。
- ・タイトル・本文・内容物など 自由に編集が可能です。
- ・よく使うパターンができあが ったら、右下の**「テンプレート に登録」**ボタンで登録も可能 です!
- ・権限設定によっては、他の **ユーザーとテンプレートを共有** できます。

| Ⅲ hokan > ホーム <u>願客</u> ~ | 申込 🖌 契約 🗸    | ・ カレンダー 🔻 ToDo           | ◇ 意向把握 ◇ | プロジェクト 💙 🤈      | <b>"</b> クティビティ           |  |
|---------------------------|--------------|--------------------------|----------|-----------------|---------------------------|--|
| く戻る アクション・                | 基本情報         |                          |          |                 |                           |  |
| $\mathbf{\Omega}$         | 顧客情報         |                          |          |                 |                           |  |
| ID: 845669515<br>北克巳      | 顧客名<br>顧客名カナ | 生年月 <br>個人法人[            | 日<br>区分  | 顧客担当者<br>顧客副担当者 | 郵便番号<br>住所                |  |
|                           | 北克巳          | 2003年(平成15年)11月14日<br>個人 | (20歲)    | 明石 洋次<br>未割り当て  | 121-0831<br>東京都足立区 サンプル27 |  |
| ×=                        |              |                          |          |                 |                           |  |
| <b>ら 基本情報</b>             | 基本情報         |                          |          |                 |                           |  |
| ▶ タイムライン                  | ID           | 送付状を                     | 作成       |                 |                           |  |
| <b>2</b> 、 関連情報           | 姓            |                          |          |                 |                           |  |
| ② 由认情報                    | 姓(カナ)        |                          |          |                 |                           |  |
|                           | 誕生日          |                          | 設定       |                 |                           |  |
| 这 契約情報                    | FAX番号        |                          | ix AC    |                 |                           |  |
| ▲ 添付ファイル                  | 携带電話番号       | 7                        | 宛先情報     |                 |                           |  |
| プロジェクト                    | 携帯メールフ       | 7 1                      |          |                 |                           |  |
|                           | 住所           |                          | 差出人情報    |                 |                           |  |
|                           |              |                          | タイトルと本   | 文               |                           |  |
|                           |              |                          | 内容物・備考   | ł               |                           |  |
|                           |              |                          |          |                 |                           |  |
|                           |              |                          |          |                 |                           |  |

|   | 100    |   |  |   |            |
|---|--------|---|--|---|------------|
|   | ¢00    | - |  |   |            |
|   | 送付状を出力 |   |  |   |            |
|   |        |   |  |   |            |
|   |        |   |  |   |            |
|   |        |   |  |   |            |
| ÷ | 在員コート  |   |  |   |            |
|   | -      |   |  |   |            |
|   |        |   |  |   |            |
|   |        | = |  |   |            |
|   | 編集する   |   |  |   |            |
|   |        |   |  |   |            |
|   |        |   |  |   |            |
|   |        |   |  |   |            |
|   |        |   |  |   |            |
|   |        |   |  | 2 | 024年04月19日 |

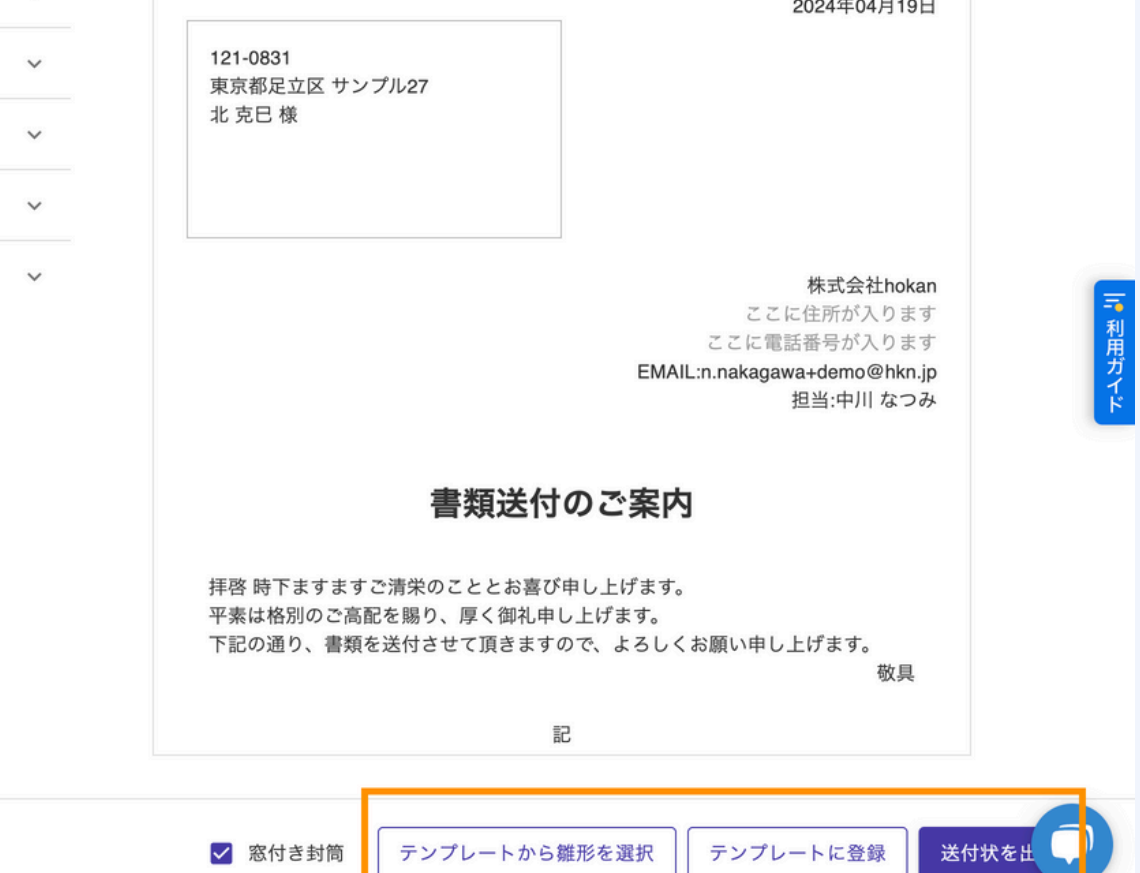

### **APPENDIX** 宛名ラベル

・顧客一覧から、ラベル作成 したいお客様を選択し、「処理」 ボタンをクリックすると

### 「郵送用宛名ラベル」を作成 できます。

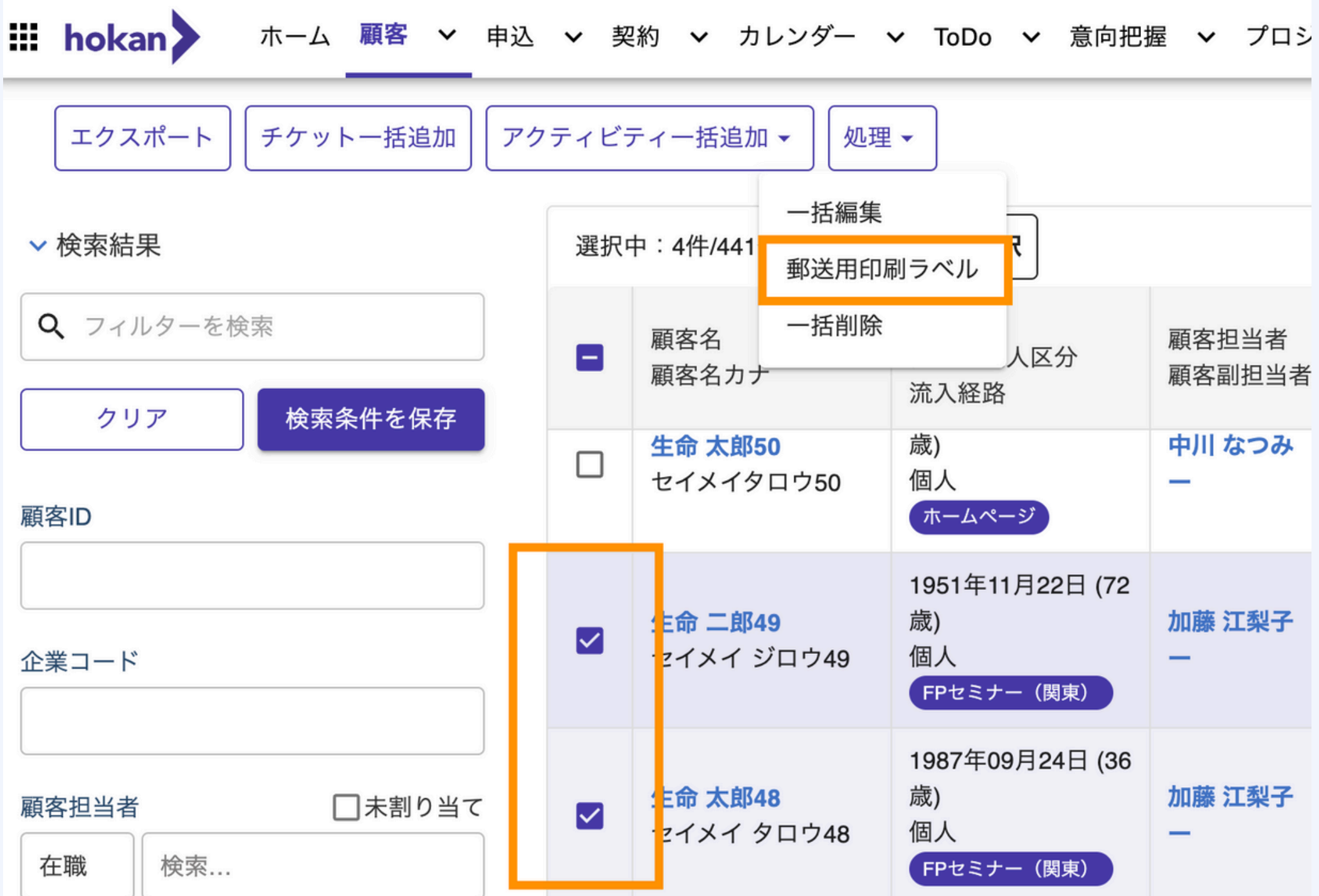

### **APPENDIX**

### 加入契約一覧表

・顧客詳細の「**契約情報」**画面 右上の「**一覧表を出力」**ボタン から作成できます。

・生保・損保横断での加入契約 一覧表を作成可能です。

| III hokan ホーム 顧客 、   | ✓ 申込 ✓ 契約                | ❤ カレンダー ❤ 1                | 「oDo ✔ 意向把握                | ✓ プロジェクト         | ✓ アクティビティ              |            |                   | <sup>100</sup> * 0 0           | •                  |                     |                                    |
|----------------------|--------------------------|----------------------------|----------------------------|------------------|------------------------|------------|-------------------|--------------------------------|--------------------|---------------------|------------------------------------|
| く戻る アクション・           | 契約情報                     |                            |                            |                  |                        |            | 一覧表を出             | カ 契約を追加                        |                    |                     |                                    |
| $\mathbf{S}$         | 概要                       |                            |                            |                  |                        |            |                   | 本人世带                           |                    |                     |                                    |
| ID: 845669515<br>北克巴 | 有効な保険契約<br><b>13件</b>    |                            | 保険料総額<br>939,226           |                  | 生命保険料約<br>669,546      | 総額         | 損害保険料総<br>269,680 | 額                              |                    |                     |                                    |
|                      | 加入契約一覧                   |                            |                            |                  |                        |            | 要約表               | 示リスト表示                         |                    |                     |                                    |
| ×=1                  | すべての保険分                  | 類 ▼ 本人 ▼ 有3                | 幼と無効 ▼ 自代理                 | 店契約 🔻 明細琴        | ॡ 〒121-0831            |            |                   |                                |                    |                     | 2024/04/19現在                       |
| <b>会</b> 基本情報        |                          |                            |                            |                  | 東京都足立区サンプ              | JL27       |                   |                                |                    |                     | ᄨᆍᅀᅒᄔᅆ                             |
| ▶ タイムライン             | 保険会社<br>証券番号-枝番          | 保険種目/保険種類<br>主契約名          | 始期日<br>満期日                 | 払込方法<br>分割保険料/合計 | <b>ル 兄 こ 1</b> 末<br>6  |            |                   |                                |                    |                     | 体式云社nokan                          |
| <b>2</b> 、 関連情報      | H1234633                 | 普通傷害 (今 積                  | 2024年07月01日                | ¥28.7            |                        |            |                   |                                |                    | E-MAIL: n.          | nakagawa+demo@hkn.jp<br>相当・由川なつみ   |
| <b>②</b> 申込情報        |                          | 立傷害)                       |                            | +20,7            |                        |            |                   | 契約内容のご確                        | 設                  |                     | 프크. 무게 않 207                       |
| ② 契約情報               |                          | 傷害(含、所得補<br>償、市民交通傷害       |                            | 一般分割             |                        | 平素は格別のご高配  | を賜り厚く御礼申し上げ       | <u>スポルト・ロードン #</u><br>ます。      |                    |                     |                                    |
|                      | 東京海上日動<br>G1234633       | 、第三分野)<br>普通傷害(含、積         | 2022年07月01日<br>2023年07月01日 | ¥15,6<br>¥356.5  |                        | ご加入いただいている | ご契約の内容をお知ら        | せいたします。保障内容の                   | のご確認にお役立てくだ        | さい。                 |                                    |
| 🔒 プロジェクト             |                          | 立傷害)                       |                            |                  | <u>生命保険</u><br>保険会社/証番 | 契約者        | 保険の対象/被保険者        | 保障内容。                          | /保険金額              | お支払保険料(円)           | ご契約期間等                             |
| ● センシティブ情報           | FWD生命<br><b>Z1235033</b> | 生命<br>疾病・医療保険<br>21世紀が6 保険 | 2018年11月01日<br>2028年11月01日 | 月払<br>¥1,9       | ■生命保険<br>);<br>FWD生命   | 北 克巳       | 被保険者: キタ カツミ      | 主契約名称 21世紀がん<br>保険<br>特約 新手術特約 | 8,000円<br>160,000円 | 払込方法: 月払<br>(年間保険料) | 契約日: 2018-11-01<br>満期日: 2028-11-01 |
| ⊙ 変更履歴               |                          | 21世紀かん味庾<br>生命             |                            | +23,0            | 疾病・医療保険                |            |                   | 特約 がん高度先進医療                    | 16,000円            | 23,676円             | 保険期間: 終身                           |
|                      | FWD生命<br>Z1234933        | 疾病・医療保険                    | 2019年07月01日<br>2029年07月01日 | ¥2,7             | 21世紀がん保険               |            | 被保険者生年月日          | 特約 特定治療通院特約                    | 8,000円             | (分割回数)              | 払込期間: 終身払込                         |
|                      |                          |                            |                            |                  | Z1235033-0             |            | 2003-11-14        | 特約 上皮内新生物特約                    | 8,000円             | 120                 |                                    |
|                      |                          |                            |                            |                  |                        |            | 被保険者年齡: 32歳       |                                |                    | (分割保険料)             |                                    |
|                      |                          |                            |                            |                  |                        |            | 続柄: 一             | 主契約名称 ちゃんとFVF                  |                    | 1,973円              |                                    |
|                      |                          |                            |                            |                  | ■生命保険                  | 北克巴        | 被保険者: キタ カツミ      | R                              | 5,000円             | 払込方法: 月払            | 契約日: 2019-07-01                    |
|                      |                          |                            |                            |                  | FWD生命                  |            |                   | 特約 女性入院2013                    | 5,000円             | (年間保険料)             | 満期日: 2029-07-01                    |
|                      |                          |                            |                            |                  | 疾病・医療保険                |            |                   | 特約 三大疾病払込免除                    | 0円                 | 32,568円             | 保険期間: 終身                           |
|                      |                          |                            |                            |                  | ちゃんとEVER               |            | 被保険者生年月日          | 特約 三大疾病一時金                     | 500,000円           | (分割回数)              | 払込期間: 60歳払込                        |
|                      |                          |                            |                            |                  | Z1234933-0             |            | 2003-11-14        | 特約 三大疾病長期入院                    | 5,000円             | 12回                 |                                    |
|                      |                          |                            |                            |                  |                        |            | 被保険者年齡:0歳         | 特約 総合先進2012                    | 0円                 | (分割保険料)             |                                    |
|                      |                          |                            |                            |                  |                        |            | 続柄: 一             | 特約 通院特約2013                    | 3,000円             | 2.714円              |                                    |

| <b>本人</b> 世帯 |
|--------------|
| 損害保険料総額      |
|              |